## Sage Evolution Knowledgebase Article

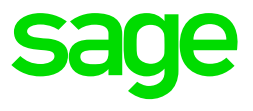

| Article Outline     | 'SPE07 SPE01. Cannot insert value null into column<br>iAccBlncAccounType tableetblAccBlnc' error processing Invoice |  |
|---------------------|----------------------------------------------------------------------------------------------------|--|
| Article Date        | 2019/12/02                                                                                                    |  |
| Knowledge Type      | Solving an error message                                                                                            |  |
| Knowledge Activity  | Processing                                                                                                    |  |
| Application Version | V9.20                                                                                                    |  |
| Primary Module      | Inventory Processing                                                                                                |  |
| Secondary Module    | Order Entry                                                                                                    |  |
| Knowledge Source    | Incoming Customer Query                                                                                             |  |
| Incident Reference  | HD12136240                                                                                                    |  |

## **Description of Error message**

The following error message may display when processing any kind of source document e.g. Sales Order/Purchase Order, Invoice, GRV, Credit Note etc.

| Error | ×                                                                                                    | : |
|-------|----------------------------------------------------------------------------------------------------|---|
| ×     | Editing Invoice (ECOIN0261*)                                                                                                    |   |
| -     | An error occurred while processing this transaction!                                                                                                    |   |
|       | [SPE07]<br>[SPE01]<br>Cannot insert the value NULL into column<br>'iAccBlncAccountType', table 'Eco<br>Plantations.dboetblAccBlnc'; column does not allow<br>nulls. INSERT fails<br>All processing was rolled back. |   |
|       | All processing was folice back.                                                                                                    |   |
|       | ОК                                                                                                    |   |

## Solution / Details

The following steps explain how to resolve the abovementioned query:

- 1. Close Evolution on the local PC.
- 2. Go to the **Control Panel | Region** (Region and Language settings)

3. In here select the **English (United Kingdom)** or the **English (United States)** option

| 🔗 Region                        |                     | ×   |  |  |  |
|---------------------------------|---------------------|-----|--|--|--|
| Formats Location Administrative |                     |     |  |  |  |
| Format:                         |                     |     |  |  |  |
| English (United Kingd           | lom) ~              |     |  |  |  |
| Language preferences            |                     |     |  |  |  |
| Date and time forma             | its                 |     |  |  |  |
| Short date:                     | yyyy/MM/dd          |     |  |  |  |
| Long date:                      | dd MMMM yyyy        |     |  |  |  |
| Short time:                     | HH:mm ~             |     |  |  |  |
| Long time:                      | HH:mm:ss ~          |     |  |  |  |
| First day of week:              | Monday ~            |     |  |  |  |
|                                 |                     |     |  |  |  |
| Examples                        | 2010/02/01          |     |  |  |  |
| Short date:                     | 2019/02/21          |     |  |  |  |
| Long date:                      | 21 February 2019    |     |  |  |  |
| Short time:                     | 14:29               |     |  |  |  |
| Long time:                      | 14:29:06            |     |  |  |  |
|                                 | Additional settings |     |  |  |  |
|                                 | OK Cancel App       | bly |  |  |  |

- 4. Click the **Additional settings** button at the bottom of the above screen
- 5. On the **Numbers** tab ensure a full stop (.) is used on the **Decimal symbol** field.

| 🔗 Customize Format                                            |  |
|---------------------------------------------------------------|--|
| Numbers Currency Time Date                                    |  |
| Example<br>Positive: 123,456,789.00 Negative: -123,456,789.00 |  |
| Decimal symbol:                                               |  |
| No. of digits after decimal: 2                                |  |
| Digit grouping symbol: $, ~~$                                 |  |

- 6. On the **Currency** tab:
  - Ensure a full stop (.) is used on the **Decimal symbol** field
  - Ensure the correct local currency symbol is used on the Currency symbol field, e.g. R for South African clients.

| 🔗 Customize Format                                   |         |  |
|------------------------------------------------------|---------|--|
| Numbers Currency Time Date                           |         |  |
| Example                                              |         |  |
| Positive: R123,456,789.00 Negative: -R123,456,789.00 |         |  |
|                                                      |         |  |
| Currency symbol:                                     | -       |  |
| Positive currency format: R1.1                       | -       |  |
| Negative currency format: -R1.1                      | /       |  |
| Desimal symbols                                      |         |  |
| Decimal symbol:                                      | <u></u> |  |
| No. of digits after decimal: 2                       | /       |  |

7. On the **Date** tab, ensure one of only the following two short date format options is used:

| 🔗 Customize Forma | t                | × |
|-------------------|------------------|---|
| Numbers Currency  | Time Date        |   |
| Example           |                  |   |
| Short date:       | 2019/02/21       |   |
| Long date:        | 21 February 2019 |   |
|                   |                  |   |
| Date formats      |                  |   |
| Short date:       | yyyy/MM/dd       | ~ |
| Long date:        | dd MMMM yyyy     | ~ |

yyyy/MM/dd or dd/MM/yyyy

- 8. When done, click the **OK** button to save your changes and re-open the Evolution company.
- 9. The source document transactions can now be processed and should work as expected.

**Disclaimer:** These articles refer to possible solutions and a platform to share information. Each article describes a method that solved a query (knowledge gathered from previous sites) and how Sage Evolution should operate. These articles make reference to a specific Sage Evolution version, however the thought process can be generalised. Please note the information contained in these articles should be treated as guidelines and adapted to accommodate differences in business processes and IT environments. Articles may not be applicable to all environments. If this article did not resolve your query please contact the Sage Evolution Support Department directly on: +27 (0) 86 112 6837.